## ИНСТРУКЦИЯ

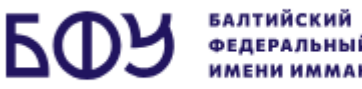

РЕДЕРАЛЬНЫЙ УНИВЕРСИТЕТ МЕНИ ИММАНУИЛА КАНТА

1. Поступающий за 15 минут до начала вступительного испытания (согласно установленному расписанию) должен выйти на связь и пройти визуальную идентификацию личности посредством платформы МТС Линк (установка приложения не требуется). Для прохождения процедуры идентификации личности поступающему понадобится документ, удостоверяющий личность.

Перейдите по ссылке, указанной в расписании вступительных испытаний 2. напротив Вашей фамилии (раздел на сайте университета «Абитуриенту» => «Вступительные испытания» => «Доступ к вступительным испытаниям»). Ссылки можно будет найти в данном разделе за 1 день до вступительного испытания.

3. На открывшейся странице введите свое Фамилию, Имя и нажмите на кнопку «Присоединиться»

ВАЖНО! Фамилия и Имя должны совпадать с теми, что были указаны в заявлении о приеме. В противном случае, доступ к экзамену предоставлен не будет.

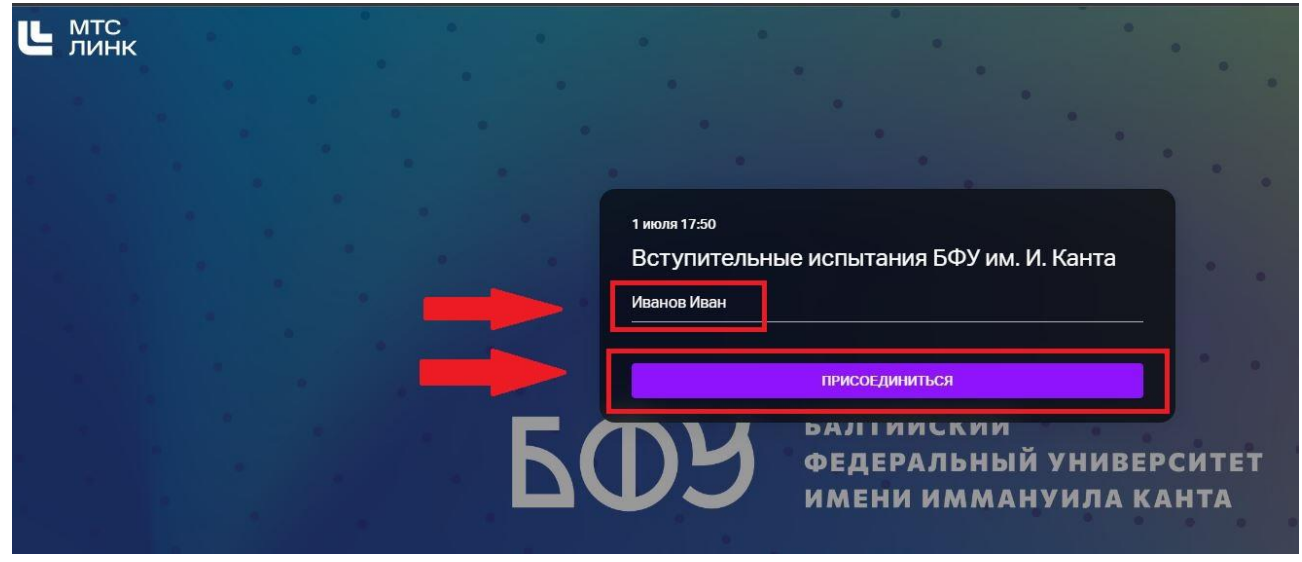

4. Дождитесь, когда организатор разрешит Вам войти.

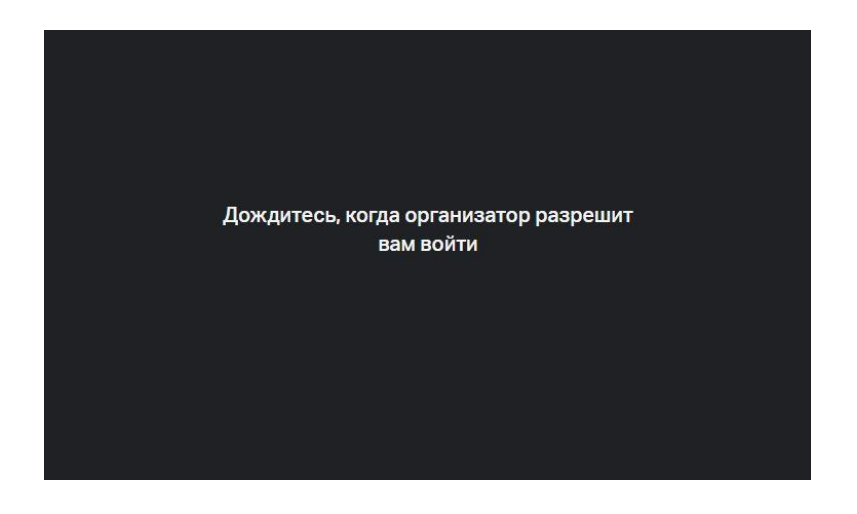

5. При подключении на платформе МТС Линк необходимо разрешить доступ к Вашему микрофону и веб-камере.

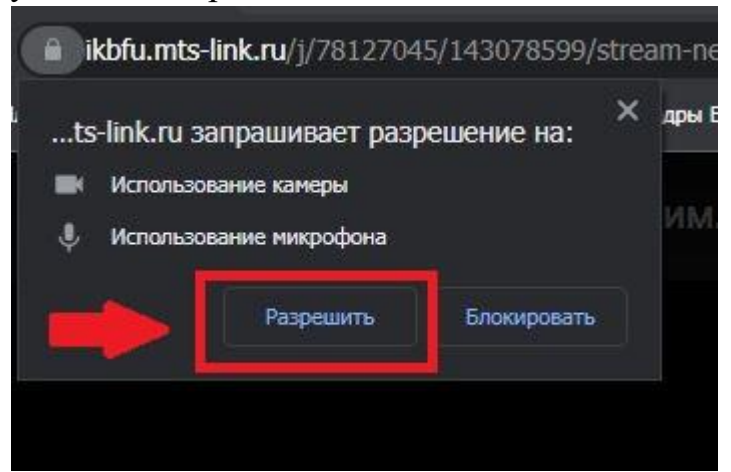

6. Нажмите на кнопку «Присоединиться к встрече».

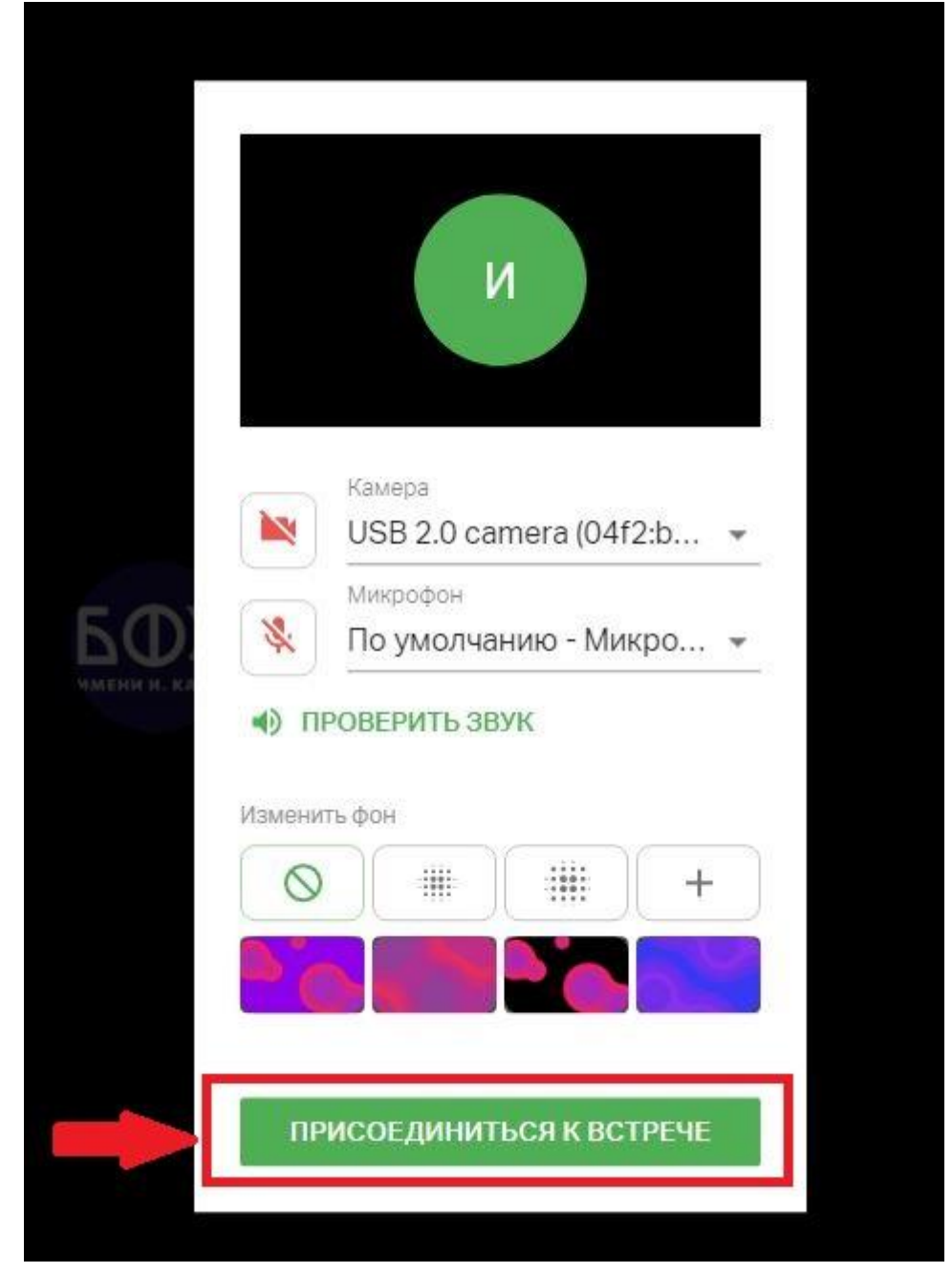

7. Ознакомьтесь с интерфейсом платформы МТС Линк.

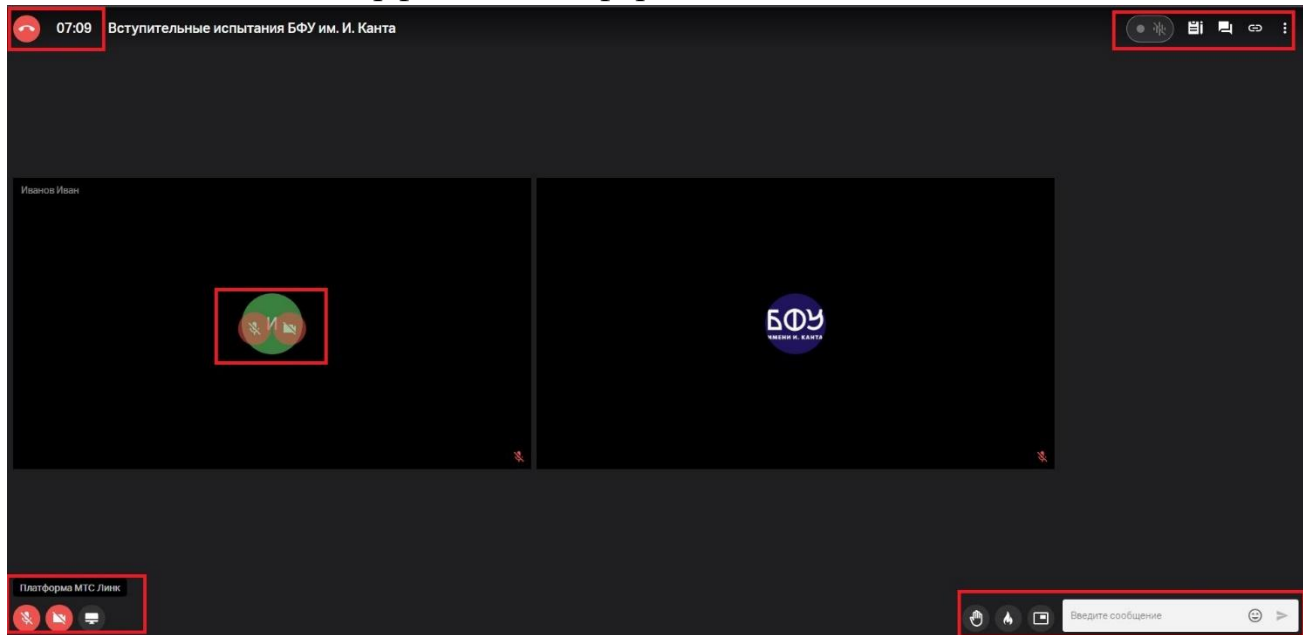

8. Выполните инструкции по идентификации личности, выданные нашим специалистом. При демонстрации документа, подтверждающего личность, убедительно просим прикрывать серию, номер паспорта и личную подпись.

9. ВАЖНО! Во время прохождения вступительного испытания поступающие должны находиться в поле видимости (не далее 1 метра) включенных камер своего компьютера. Закрывать вкладку с МТС Линк до завершения вступительного испытания запрещается. В любой момент наш специалист имеет право попросить поступающего продемонстрировать экран своего компьютера и/или помещение, в котором находится поступающий.